## WEB 免除申請へのログイン方法

【アクセス方法】

①SU ポータル→Web 学生システムをクリック

|                                         |                   |                      | TOP | 活用方法(How to use) ▼ | お問い合わ |
|-----------------------------------------|-------------------|----------------------|-----|--------------------|-------|
| Satara University<br>埼玉大学 2022.8.10 邦用相 | 約を改定しました。         |                      |     |                    |       |
| すべて表示 学生情報 キャリア                         |                   |                      |     |                    |       |
| Web学生システム<br>START                      | WebClass<br>START | Webシラバス<br>START     |     | 埼玉大学HP<br>START    |       |
| ユーザーアカウント福集<br>START                    | 学生基本请银演集<br>START | e-Portfolio<br>START |     | 進学・転稿手続き<br>START  |       |

②「トップページ」>「授業料免除」のリンクをクリック

| 管理者メニ                | <u>ニューへ戻る</u><br>2022/09/07 11:2 | 1:01                               |                                       |                                       | 2022                         | 2/9/14 10:28:46 |
|----------------------|----------------------------------|------------------------------------|---------------------------------------|---------------------------------------|------------------------------|-----------------|
| 文字サイズ <b>小 (甲) 太</b> |                                  |                                    |                                       | 日本語 English                           | Salama University<br>埼玉大学    |                 |
|                      |                                  | さん                                 |                                       |                                       |                              |                 |
| של<br>To             | プページ<br>p page                   | メッセージ<br>Messages                  | <mark>履修・成績情報</mark><br>Course grades | <mark>進路情報</mark><br>Follow-up Survey | 学籍情報<br>Register information |                 |
| 授                    | 業情報                              | アンケート回答                            | アンケート集計結果                             | 落し物                                   | シラバス検索                       | <u>年間行事予定</u>   |
| ログ                   | イン履歴                             | WebClass                           | 授業料免除                                 |                                       |                              |                 |
| メッ                   | ッセージ<br>21 作あります                 | お知らせ<br><sup>お知らせが 38 件 あります</sup> |                                       |                                       |                              | マニュアル           |
|                      |                                  |                                    | お知らせ                                  |                                       |                              | 検索              |
| 1                    | (埼玉大学)                           | 【再送:本日9/14 15時                     | まで】【重要】基盤科目の                          | <u> 置修登録について</u> (2022/(              | 09/13 掲載)                    |                 |
| 2                    | (埼玉大学)                           | 基盤科目の履修登録期限                        | <u>が近づいています</u> (2022/0               | 9/12 掲載)                              |                              |                 |
| 2                    | (埼玉大学)                           | 新型コロナウイルス対応                        | マニュアルの改訂について                          | (2022/09/09 掲載)                       |                              |                 |

③申請期間中は下記のように Web 入力フォームへのリンクと申請期間が表示されます。 ※WEB 申請後、大学へ書類の提出を申請期間中に行う必要があります。ご注意ください。

| 管理者メニューへ戻る<br>前回ログイン:2022/09/07 11: | 21:01             |                                 |                          | 2022                                | 2/9/14 10:29:32            |
|-------------------------------------|-------------------|---------------------------------|--------------------------|-------------------------------------|----------------------------|
|                                     | 文字サイズ 小 🕈         | *                               | 日本語<br>English           |                                     | Saltama University<br>埼玉大学 |
|                                     | <b>さ</b> ん        |                                 |                          |                                     |                            |
| トップページ<br>Top page                  | メッセージ<br>Messages | <b>履修・成績情報</b><br>Course grades | 進路情報<br>Follow-up Survey | <b>学籍情報</b><br>Register information |                            |
| 授業情報                                | アンケート回答           | アンケート集計結果                       | 落し物                      | シラバス検索                              | 年間行事予定                     |
| ログイン履歴                              | WebClass          | 授業料免除                           |                          |                                     |                            |
| <u>トップページ</u> > 授業                  | 料免除               |                                 |                          |                                     |                            |
|                                     |                   | 授業                              | 料免除                      |                                     |                            |
| 授業料免除申請入力                           | (2022/09/06 00:00 | 0:00~2022/09/16 00              | 0:00:00)                 |                                     |                            |
| <u>トップページ</u> > 授業                  | 料免除               |                                 |                          |                                     | ▲ ページの先頭へ                  |

※Web 入力フォームへをクリックした際に、「ポップアップがブロックされました」と表示 され、WEB 免除申請のトップページが開かない場合があります。

その場合は、「ポップアップがブロックされました」をクリックし、「常に許可」を選択する ようにしてください。

📑 ポップアップがブロックされました

|                      | 文字サイズ 小 🙂                  | *                               | 日本語 English              |                              | Satara Linversity<br>埼玉大学 |
|----------------------|----------------------------|---------------------------------|--------------------------|------------------------------|---------------------------|
| ップページ<br>Top page    | メッセージ<br>Messages          | <b>厢修・成績情報</b><br>Course grades | 進路情報<br>Follow-up Survey | 学籍情報<br>Register information |                           |
| 授業情報                 | <u>アンケート回答</u><br>WebClass | アンケート集計結果                       | 落し物                      | <u>シラバス検索</u>                | <u>年間行事予定</u>             |
| <u>&gt; - ジ</u> > 授算 | <u>Medeass</u><br>載料免除     | 12200112000                     | **1 <b>4</b> . IA        |                              |                           |
|                      |                            | 汉未                              |                          |                              |                           |

④WEB 免除申請のトップページが表示されます。

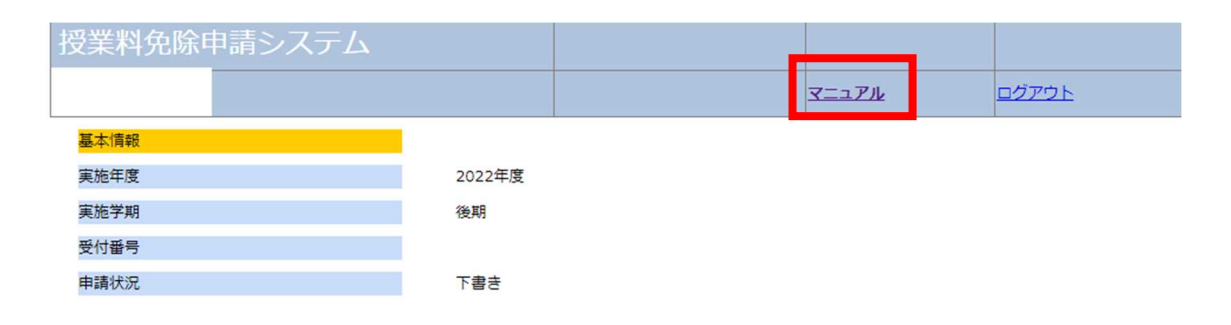